## คู่มือติดตั้ง iFISd App KGI

## วิธีการติดตั้งโปรแกรม iFISd App

1. Download file ติดตั้ง Program iFISd\_App\_KGI.exe ได้ที่นี่

| ข้อขายหุ้น <b>ชื่อขายอนุพันธ์</b> | บทวิเคราะห์และข่ | ข่าวสาร คำแนะนำการใช้งาน                         |
|-----------------------------------|------------------|--------------------------------------------------|
| ເບ້າສູ່ຣະນນ 🗸                     |                  | โปรแกรม iFISD Apps ∨                             |
|                                   | D<br>E T         | <b>iFISD</b>                                     |
| เข้าสู่ระบบ <mark>คลิ</mark> ภ    | ١                | ดาวนโหลด iFISD App<br>คู่มือการติดตั้ง iFISD App |
| (รองรับ Browser IE 6              | -8)              |                                                  |

- 2. วิธีติดตั้งโปรแกรม
- คลิก RUN ตามรูป

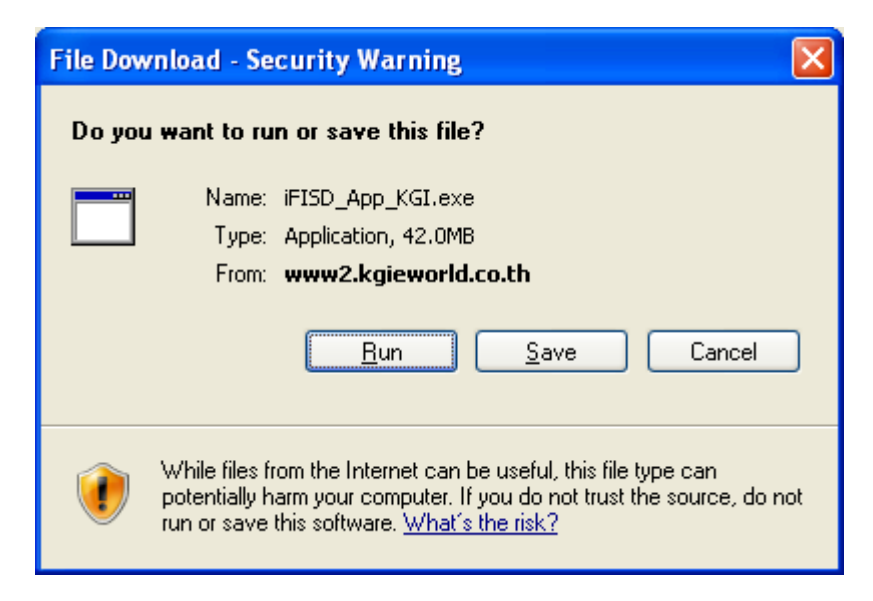

- แล้วคลิก RUN อีกที ตามรูป

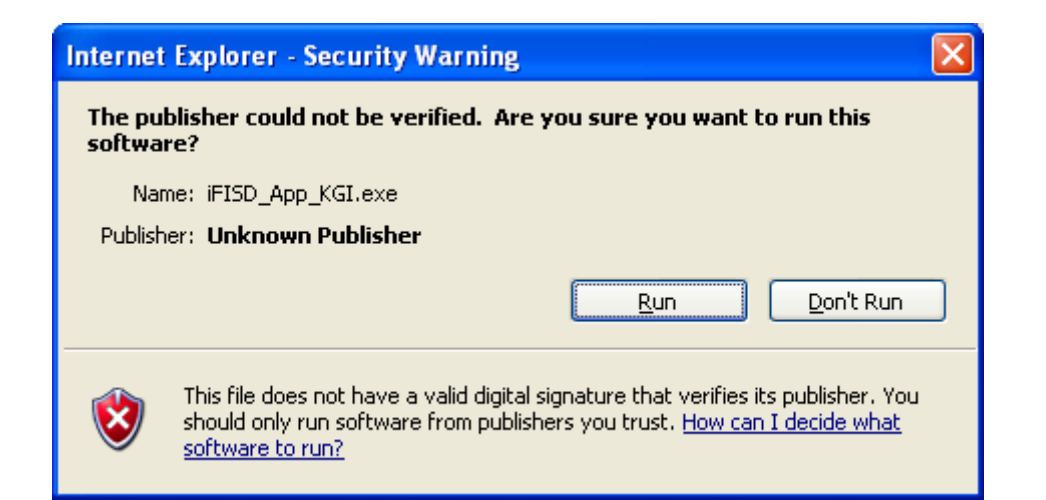

## หลังจากนั้นคลิก Install ตามรูป

| 😨 WinRAR self-ex | tracting archive                                                                                                    |
|------------------|----------------------------------------------------------------------------------------------------|
|                  | <ul> <li>Press Install button to start extraction.</li> <li>Use Browse button to select the destination folder from the folders tree. It can be also entered manually.</li> <li>If the destination folder does not exist, it will be created automatically before extraction.</li> </ul> |
|                  | Destination folder           C:\iFISd App\Download         Browse           Installation progress                                                                                                    |
|                  | Install Cancel                                                                                                    |

เลือก I Agree และรอติดตั้งจนเสร็จก็คลิกปุ่ม Close เป็นการเสร็จสิ้นการติดตั้ง ตามรูป

| 🛱 iFISd App Setup: License Agreement                                                                               |                 |
|----------------------------------------------------------------------------------------------------|-----------------|
| Please review the license agreement before installing iFISd A<br>accept all terms of the agreement, click I Agree. | App. If you     |
|                                                                                                    |                 |
|                                                                                                    |                 |
|                                                                                                    |                 |
|                                                                                                    |                 |
| Cancel Nullsoft Install System v2.46                                                                               | I <u>A</u> gree |
| 粤 iEISd App Setup: Completed                                                                                       |                 |
|                                                                                                    |                 |
| Show details                                                                                                    |                 |
|                                                                                                    |                 |

Nullsoft Install System v2.46

 เมื่อติดตั้งเสร็จแล้วจะได้โปรแกรม iFISd App ตามรูป สามารถเข้าใช้งาน ได้จาก icon KGI\_D หน้า Desktop

< <u>B</u>ack

⊆lose

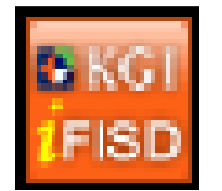

Cancel

 การใช้งาน iFISd App ดับเบิ้ลคลิกที่ icon KGI\_D แล้วคลิก OK เพื่อเข้าใช้ งาน ตามรูป

| Kara Set URL IF | -is 🔀       |
|-----------------|-------------|
| URL: K          | Gld.Retail1 |

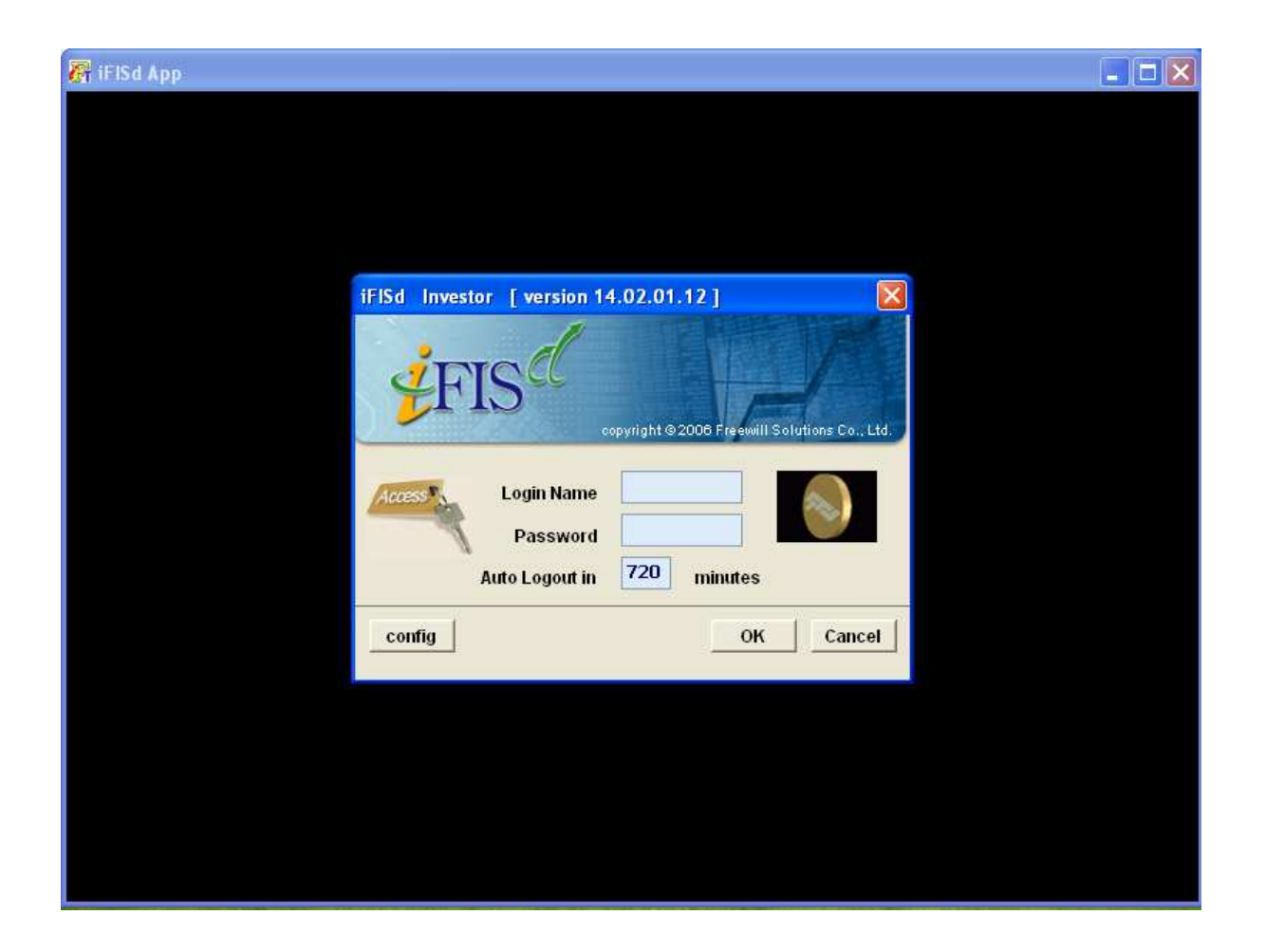